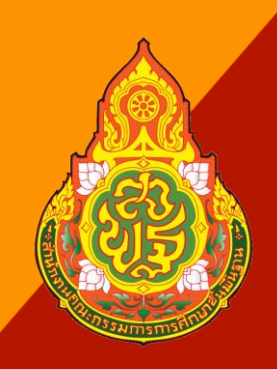

คู่มือปฏิบัติงาน

# "การสร้างข้อมูลหลักสินทรัพย์"

นางสาวสุภัสสรา แสงสุข นักวิชาการเงินและบัญชีปฏิบัติการ

กลุ่มบริหารงานการเงินและสินทรัพย์

สำนักงานเขตพื้นที่การศึกษาประถมศึกษาสุโขทัย เขต ๑

สำนักงานเขตพื้นที่การศึกษาประถมศึกษาสุโขทัย เขต ๑ ได้รับจัดสรรงบประมาณ(งบลงทุน) เพื่อใช้ในการดำเนินการภายในสำนักงานเขตพื้นที่การศึกษาประถมศึกษาสุโขทัย เขต ๑ และโรงเรียนในสังกัด เพื่อให้หน่วยงานมีการปฏิบัติงานด้านทางบัญชีที่เกี่ยวข้องกับสินทรัพย์ในส่วนของรายการที่ดิน อาคาร และอุปกรณ์ เป็นไปในแนวทางเดียวกันและสอดคล้องกับระบบ GFMIS ในปัจจุบัน ตามที่กรมบัญชีกลาง กำหนด ในการรับรู้สินทรัพย์ที่มีมูลค่าขั้นต่ำตั้งแต่ ๑๐,๐๐๐ บาทขึ้นไป ต้องสร้างข้อมูลหลักสินทรัพย์ ในระบบ NEW GFMIS Thai เพื่อให้การทำงานเป็นไปตามขั้นตอนการบันทึกสินทรัพย์ และปฏิบัติงานด้วยความถูกต้องตาม ระเบียบ ประกาศ และกฎหมายที่เกี่ยวข้อง

ข้าพเจ้าจึงได้จัดทำคู่มือการสร้างข้อมูลหลักสินทรัพย์ เพื่อให้เจ้าหน้าที่และผู้ปฏิบัติงาน ใช้เป็น แนวปฏิบัติเพื่อให้เป็นไปตามระเบียบต่อไป

#### สุภัสสรา แสงสุข

นางสาวสุภัสสรา แสงสุข นักวิชาการเงินและบัญชีปฏิบัติการ

## สารบัญ

|   |                                | หน้า           |
|---|--------------------------------|----------------|
| • | กฎหมาย/ระเบียบที่เกี่ยวข้อง    | ୭              |
| • | Flow shart ขั้นตอนการดำเนินงาน | ම              |
| • | ขั้นตอนการปฏิบัติงาน           | ଗ - ២ <b>ଗ</b> |

## การสร้างข้อมูลหลักสินทรัพย์

การสร้างข้อมูลหลักสินทรัพย์ เป็นการบันทึกข้อมูลเพื่อรับรู้เป็นสินทรัพย์รายตัวในระบบ New GFMIS Thai (ครุภัณฑ์ที่มีมูลค่าตั้งแต่ ๑๐,๐๐๐ บาทขึ้นไป) เพื่อให้ระบบมีรายละเอียดเกี่ยวกับสินทรัพย์ ด้วยการสร้าง ข้อมูลสินทรัพย์หลัก กรณีที่หน่วยงานต้องการรับรู้สินทรัพย์เป็นกลุ่มโดยให้มีเลขที่สินทรัพย์ตัวเดียวกัน แต่มีการ ควบคุมรายละเอียดของสินทรัพย์ในระบบแต่ละรายการด้วยการสร้างข้อมูลแต่ละรายการด้วยข้อมูลหลักสินทรัพย์ ย่อย

รายละเอียดเกี่ยวกับการสร้างข้อมูลหลักสินทรัพย์ในระบบมีดังนี้

- ๑. หมวดสินทรัพย์
- ๒. รหัสผู้ขายจากระบบ New GFMIS Thai
- ๑. รายละเอียดของครุภัณฑ์
- ๔. เลขที่ครุภัณฑ์ หรือข้อมูลที่หน่วยงานใช้การอ้างอิงหรือควบคุมนอกระบบ New GFMIS Thai
- ๕. รหัสแหล่งของเงิน รหัสงบประมาณ และรหัสกิจกรรมหลัก เพื่อให้ทราบถึงประเภทของเงินที่ใช้ในการ จัดหาครุภัณฑ์
- อายุการใช้งานเป็นไปตามที่หน่วยงานต้นสังกัดกำหนด

โดยการสร้างข้อมูลหลักสินทรัพย์ผ่าน New GFMIS Thai

- ๑. การสร้างสินทรัพย์หลัก ( สท.๐๑)
- ๒. การสร้างสินทรัพย์ย่อย (สท.๑๑)
- ๓. การค้นหาหมวดสินทรัพย์
- ๔. การค้นหาหน่วยนับ

## กฎหมาย/ระเบียบที่เกี่ยวข้อง

- พระราชบัญญัติวินัยการเงินการคลังของรัฐ พ.ศ. ๒๕๖๑
- ประกาศกระทรวงการคลัง เรื่องมาตรฐานการบัญชีภาครัฐและนโยบายการบัญชีภาครัฐ พ.ศ. ๒๕๖๑ เมื่อวันที่ ๕ กันยายน ๒๕๖๑ และมาตรฐานการบัญชีภาครัฐ ฉบับที่ ๑๗ เรื่อง ที่ดิน อาคาร และ อุปกรณ์

## ขั้นตอนการดำเนินงาน

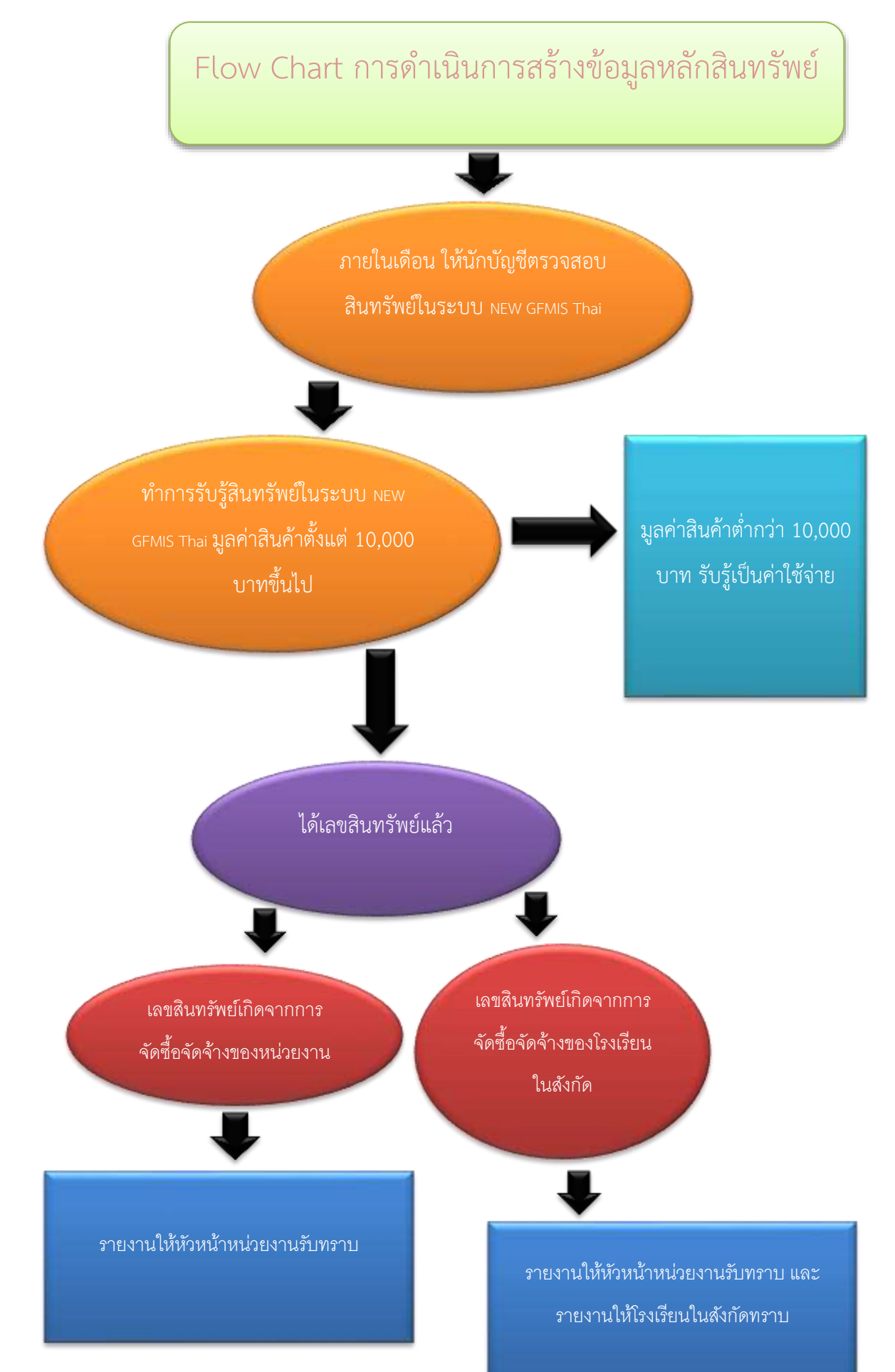

## ขั้นตอนการปฏิบัติงานการสร้างข้อมูลหลักสินทรัพย์

#### ขั้นตอนการบันทึกข้อมูล

เมื่อเข้าสู่ระบบ New GFMIS Thai ใดยระบุรหัสผู้ใช้และรหัสผ่านแล้ว ระบบแสดงหน้าจอ ระบบงาน ตามภาพที่ 1

|                                                                                   | ระบบบริหารการเงินการคลังภาครัฐแบบอินทิกทระมิกส์ใหม่<br>ทยพ เองยุมหนยหา กร่อน, แห่งและเยิก กล่องแนกเอง พรายห |
|-----------------------------------------------------------------------------------|----------------------------------------------------------------------------------------------------|
| elegit accessores<br>digenetis<br>gine-tim<br>hyp(1) aftedets<br>environs [shift] | NR ment in nammer. Anna fait yn measter engelleg. NN menter<br>Gefannene<br>rieddeleendersateren            |
| denrennflourn<br>sykk: stolate                                                    | ระบบเกิดรายเปล่ะมาย<br>ระบบจัดชื่อมีอยังเราะ                                                                |
|                                                                                   |                                                                                                    |
|                                                                                   |                                                                                                    |
|                                                                                   | ระบบนัญร์สีมนตรีพล์อาวา                                                                                     |
|                                                                                   |                                                                                                    |
| 1000                                                                              | termideter scherreicher ergeneitigen die der Scher<br>Nachtenerensen Franz Hangemeit einem komm             |

ภาพที่ 1

- กดปุ่มเพื่อเข้า ระบบบัญชีมิมหรัดการ > ข้อมูลหลักสินทรัพย์ > สท01 สินทรัพย์ ตามภาพที่ 2

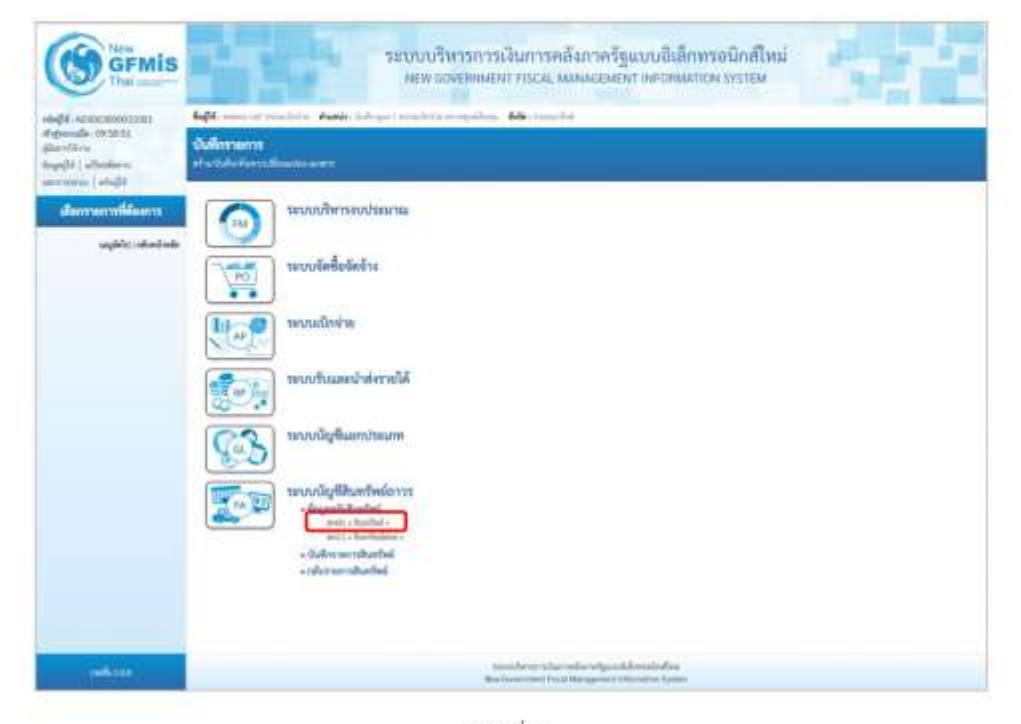

ภาพที่ 2

- ระบบแสดงหน้าจอ สินทรัพย์ (สท.01) สร้างสินทรัพย์ ประกอบด้วย สร้าง (สท.01) แก้ไข (สท.02) ค้นหา (สท.03) การบันทึกรายการเกี่ยวกับการสร้างสินทรัพย์มี 4 ส่วน คือ ข้อมูลส่วนหัว ข้อมูลทั่วไป ขึ้นกับเวลา และเขตค่าเสื่อมราคา ตามภาพที่ 3

|                                                                        |                                   | <b>1</b> 4 3    | ะบบบริหารการ<br>New DOVERNME | เงินการคลัง<br>พรศรณ แบบ | าวครัฐแบบอิเลีย<br>เธอเเอา เพราะเน        | าทรอนิกล์ไหม่<br>สเอง มรระม   | 4                  |
|------------------------------------------------------------------------|-----------------------------------|-----------------|------------------------------|--------------------------|-------------------------------------------|-------------------------------|--------------------|
| -4-44 40000000000                                                      | Auga                              | · Parts for per |                              | -                        |                                           |                               | atte   alle   Auro |
| departale.0913348<br>glastifice.<br>depair/fice.<br>servesse:   shafii | Bureffed (ann. 01)<br>et alaminet |                 |                              |                          |                                           |                               |                    |
| manighterister                                                         | offeri area                       | Allowed States  |                              |                          | demolorie                                 | concountry on the sector with |                    |
| + fopulitated                                                          | wateriel                          |                 |                              | (9)                      | sings a                                   |                               | (a)                |
| - Odmanshallai                                                         | Excelorbellubulu                  | 4               |                              |                          |                                           |                               |                    |
| wight instant who                                                      | Augella Autom                     | midural         |                              |                          |                                           |                               |                    |
|                                                                        | Policika                          |                 |                              |                          |                                           |                               |                    |
|                                                                        | Puttined                          |                 |                              |                          |                                           |                               |                    |
|                                                                        | andebulari                        |                 |                              |                          | and a said                                |                               |                    |
|                                                                        | shere                             |                 |                              |                          | nim                                       |                               | (0)                |
|                                                                        | Equivalence                       |                 |                              |                          |                                           |                               |                    |
|                                                                        | Tollawbays                        |                 |                              |                          | andorestanade                             |                               |                    |
|                                                                        | Marvier                           |                 |                              |                          |                                           |                               |                    |
|                                                                        | radian                            |                 |                              |                          |                                           |                               |                    |
|                                                                        | for water who                     |                 |                              |                          |                                           |                               |                    |
|                                                                        | Burfalido                         |                 |                              |                          | Burfreimulte                              |                               |                    |
|                                                                        | Mende                             |                 |                              |                          | nererudu                                  |                               |                    |
|                                                                        |                                   |                 |                              | Cher                     | sink )                                    |                               |                    |
|                                                                        |                                   |                 |                              |                          |                                           |                               | ()                 |
| lakin.                                                                 |                                   |                 | 2                            | nition shared            | wigouidirenitefier<br>anne the anne trees |                               |                    |

ภาพที่ 3

| - จำนวนสินทรัพย์ที่เหมือนกัน                        | ระบบระบุจำนวนไว้เป็น 1 เสมอ หากต้องการสร้างมากกว่า 1<br>ให้ระบุจำนวนที่ต้องกรสร้าง สามารถระบุได้สูงสุด 999<br>(ระบบจะให้เลขที่สินทรัพย์ จำนวน 12 หลัก ตามจำนวน<br>สินทรัพย์ที่ระบุ) |
|-----------------------------------------------------|----------------------------------------------------------------------------------------------------|
| ข้อมูลทั่วไป                                        | ania Water densi 🔹                                                                                                    |
| - คำอธิบาย 1                                        | ระบุคำอธิบายเกี่ยวกับครุภัณฑ์ (เพื่อให้มีข้อมูลแสดงใน<br>รายงานที่เกี่ยวข้อง) ระบุได้สูงสุด 50 ตัวอักษร                                                                             |
| - ค้าอธิบาย 2                                       | ระบุคำอธิบายเพิ่มเติม (ถ้ามี) ระบุได้สูงสุด 50 ตัวอักษร                                                                                                    |
| - เลซที่ผลิตภัณฑ์                                   | ระบุเลขที่ผลิตภัณฑ์ หรือ ข้อมูลที่หน่วยง <sup>้</sup> านใช้ในการอ้างอิง<br>หรือควบคุมไว้นอกระบบของหน่วยงาน ระบุได้สูงสุด 18<br>ตัวอักษร                                             |
| - เลขที่สินค้าคงคลัง                                | ระบุเลขที่สินค้าคงคลัง (ถ้ามี) ระบุได้สูงสุด 25 ตัวอักษร                                                                                                    |
| - ปริมาณ                                            | ระบบจะแสดงข้อมูลเมื่อผ่านรายการสินทรัพย์                                                                                                    |
| - หน่วย                                             | ระบุหน่วยนับ หรือกดปุ่ม 🔍 จากระบบ ตามวิธีการ<br>หน้า 3 -25 ระบบจะแสดงหน่วยนับภาษาอังกฤษและ<br>ภาษาใทยตามที่ระบุ                                                                     |
| <ul> <li>กดปุ่ม (แกนาคา) หรือปุ่ม (สาปง)</li> </ul> | เพื่อบันทึกรายการขึ้นกับเวลา ตามภาพที่ 5                                                                                                    |

| นหวัพย์ (สพ. 01)<br>inductive |                                      |     |                     |                                             |   |
|-------------------------------|--------------------------------------|-----|---------------------|---------------------------------------------|---|
| induers.                      | 0.005<br>researcher                  |     | wilenei sactinei na | azonomi<br>mula kranik                      |   |
| infunder                      | 120000000<br>echadras                |     | ninjem              | 100000010                                   | ٩ |
| ารมหาวิทยีหนึ่งเป็น           | 1                                    |     |                     |                                             |   |
| lagadite Bahasan              | and shares.                          |     |                     |                                             |   |
| offenines?u                   | 2364 v 0411333<br>epikal isabarrarri | (9) | riefermelt          | 123003640177900040<br>evolveredenteleg      | ٩ |
| anthal                        | 3000 สำนาคาเ                         |     | vinctores           | 103001293002334011112/111<br>wg/lia/d+125cm | 9 |
| เมือรุษมีมีมรุษ               | otanicosani<br>aaniferareedi         | 4   |                     |                                             |   |

ภาพที่ 5

## ขึ้นกับเวลา

| - รหัสแหล่งของเงิน | ระบุแหล่งของเงิน จำนวน 7 หลัก ประกอบด้วย              |
|--------------------|-------------------------------------------------------|
|                    | YY11310 (กรณีงบส่วนราชการ)                            |
|                    | YY10310 (กรณีงบกลาง)                                  |
|                    | YY26000 (กรณีเงินฝากคลัง)                             |
|                    | YY31000 (กรณีเป็นสินทรัพย์บริจาค)                     |
|                    | YY41310 (กรณีเงินก้ในประเทศ)                          |
|                    | YY43310 (กรณีเงินก้ในต่างประเทศ)                      |
|                    | โดย YY  คือ 2 หลักสุดท้ายของปีงบประมาณ พ.ศ.           |
| - รหัสกิจกรรมหลัก  | ระบรหัสกิจกรรมหลัก ดังนี้                             |
|                    | ระบุจำนวน 17 หลัก ตามรหัสกิจกรรมหลักของหน่วยงาน       |
|                    | ระบุจำนวน 5 หลัก คือ PXXXX กรณีระบแหล่งของเงินเป็น    |
|                    | YY26000 (กรณีเงินฝากคลัง) หรือ                        |
|                    | YY31000 (กรณีเป็นสินทรัพย์บริจาค) หรือ                |
|                    | YY41310 (กรณีเงินก้ไนประเทศ) หรือ                     |
|                    | YY43310 (กรณีเงินกู้ต่างประเทศ)                       |
|                    | โดย P คือ ค่าคงที่ . X คือ รหัสพื้นที่ 4 หลัก         |
| - รหัสงบประมาณ     | ระบรหัสงบประมาณ ดังนี้                                |
|                    | รหัสงบประมาณที่ได้รับ จำนวน 20 หลัก หรือ              |
|                    | ระบรหัสหน่วยงาน จำนวน 5 หลัก กรณี                     |
|                    | YY26000 (กรณีเงินฝากคลัง)                             |
|                    | YY31000 (กรณีเป็นสินทรัพย์บริจาค)                     |
| - รหัสจังหวัด      | ระบบแสดงรหัสพื้นที่ จำนวน 4 หลักให้อัตโนมัติ ตามสิทธิ |
|                    | การเข้าใช้งานระบบ ตัวอย่างแสดง 1000                   |
| - รทัสศนย์ต้นทน    | ระบบแสดงรหัสหน่วยเบิกจ่าย จำบวน 10 หลักให้อัตโบมัติ   |
| and an other       | ตามสิทธิการเข้าให้งานระบบ ตัวอย่างแสดง 0300300003     |
|                    | แป้น เพื่อนในสักราชเการเผตอ่าเสื่อมเราอา ตามเกานซี่ 6 |

| H                                                          | · dank filmerine                      | iletu armpallani Mecro | estes.                                                                               |                                                                                                    | ette   ette   e                                    |
|------------------------------------------------------------|---------------------------------------|------------------------|--------------------------------------------------------------------------------------|----------------------------------------------------------------------------------------------------|----------------------------------------------------|
| พรัพย์ (สท. 81)<br>สมการส                                  |                                       |                        |                                                                                      |                                                                                                    |                                                    |
| etherne                                                    | (331)<br>manufini                     |                        | million (chair an                                                                    | inconsense                                                                                                    |                                                    |
| aduation in the second                                     | 12000303                              |                        | ningen                                                                               | 2000000110                                                                                                    | (                                                  |
| alashirintada                                              | 1                                     |                        |                                                                                      | The Barriel Con                                                                                                    |                                                    |
| welle between                                              | oménikasene                           |                        |                                                                                      |                                                                                                    |                                                    |
| urthus                                                     | antidacon                             | Mi coocio              | celifici                                                                             | dennini                                                                                                    |                                                    |
| 10.                                                        | lighters an                           | tika U                 | u                                                                                    | 1                                                                                                    |                                                    |
| fanwûn ::                                                  |                                       |                        | Eservitate                                                                           |                                                                                                    |                                                    |
| ¥दरभयेः ः)                                                 |                                       |                        | ั <sub>ของสารไปส</sub> ะ<br>ภาพที่ 6                                                 |                                                                                                    |                                                    |
| ******                                                     | n                                     |                        | ราพที่ 6                                                                             |                                                                                                    |                                                    |
| ******<br>าค่าเสื่อมราค<br>- คส.ต?                         | า<br>มบัญชี                           |                        | ระบบจะแสดงอาย                                                                        | ยุการใช้งานสูงสุดของคร <i>ุม</i> ์                                                                                       | วัณฑ์แต่ละหม                                       |
| •++++++++++++++++++++++++++++++++++++                      | า<br>เมบัญชี                          |                        | ระบบจะแสดงอาย<br>ในช่อง "อายุงาน (                                                   | ยุการใช้งานสูงสุดของครุ <i>ม</i><br>ปี)" ให้ระบุอายุการใช้งาน                                                            | กัณฑ์แต่ละหม<br>เ ตามที่หน่วยง                     |
| าค่าเสื่อมราค<br>- คส.ตา                                   | า<br>เมบัญชี                          |                        | รระบบจะแสดงอาย<br>ในช่อง "อายุงาน (<br>กำหนด โดยระบุง                                | บุการใช้งานสูงสุดของครุ <i>ม</i> ์<br>ปี)" ให้ระบุอายุการใช้งาน<br>จำนวนเป็นปี/งวต (เดือน                                | กัณฑ์แต่ละหม<br>เ ตามที่หน่วยง<br>))               |
| ะะะะจำ<br>เค่าเสื่อมราค<br>- คส.ตา<br>- กตปุ่ม             | า<br>เมบัญชี<br>( @www.mouten )       | เพื่อให้ระบบตรา        | ระบบจะแสดงอาย<br>ในช่อง "อายุงาน (<br>กำหนด โดยระบุจ<br>วงสอบความถูกต้อง             | บุการใช้งานสูงสุดของครุ <i>ม</i> ์<br>ปี)" ให้ระบุอายุการใช้งาน<br>อำนวนเป็นปี/งวด (เดือน<br>ของการบันทึกรายการ ด        | กัณฑ์แต่ละหม<br>เ ตามที่หน่วยง<br>)<br>เามภาพที่ 7 |
| ระระจา<br>าค่าเสื่อมราค<br>- คส.ตา<br>- กตปุ่ม             | า<br>มบัญชี<br>                       | เพื่อให้ระบบตรา        | ระบบจะแสดงอาย<br>ในช่อง "อายุงาน (<br>กำหนด โดยระบุง<br>มงสอบความถูกต้อง             | บุการใช้งานสูงสุดของครุ <i>ม</i> ์<br>ปี)" ให้ระบุอายุการใช้งาน<br>งำนวนเป็นปี/งวด (เดือน<br>ของการบันทึกรายการ ศ        | กัณฑ์แต่ละหม<br>เตามที่หน่วยง<br>)<br>ภามภาพที่ 7  |
| •ะระจจ<br>คค่าเสื่อมราค<br>- คส.ตา<br>- กตบุ้ม<br>- กตบุ้ม | า<br>เมบัญชี<br>I (คระมากบับรัก)<br>1 | เพื่อให้ระบบตรา        | ราพที่ 6<br>ระบบจะแสดงอาย<br>ในช่อง "อายุงาน (<br>กำหนด โดยระบุง<br>วจสอบความถูกต้อง | ยุการใช้งานสูงสุดของครุ <i>ภั</i><br>ปี)" ให้ระบุอายุการใช้งาน<br>งำนวนเป็นปี/งวต (เดือน<br>ของการบันทึกรายการ ต<br>ศพษพ | กัณฑ์แต่ละหม<br>เ ตามที่หน่วยง<br>)<br>ภามภาพที่ 7 |

ภาพที่ 7

#### ระบบแสดงผลจำลองการบันทึก

หลังจากกดปุ่ม "จำลองการบันทึก" ระบบจะแสดงผลจำลองการบันทึกรายการ ประกอบด้วย ผลการบันทึก รหัสข้อความ และคำอธิบาย ให้เลือกดำเนินการ ดังนี้

| - กดปุ่ม 🧰<br>- กดปุ่ม 🧆 | lubiliningn )<br>Intayn ) | กรณีที่มีความผิดพลาด เพื่อข้อน<br>รายการที่ผ่านมา หรือ<br>กรณีที่ไม่มีรายการผิดพลาด เพื่อ<br>ตามภาพที่ 8 | กลับไปหน้าจอการบันทึก<br>ให้ระบบบันทึกรายการ |
|--------------------------|---------------------------|----------------------------------------------------------------------------------------------------|----------------------------------------------|
| เดารบันที่กระดาร         |                           |                                                                                                    | ×                                            |
| มตการบันทึก              | แหร่สีสันหรืออัลมัก       | นทร์สังนกรัพย์ออก                                                                                        | าทัสหน่ายงาน                                 |
| สารวิจ                   | 110001006942              | 0000                                                                                                    | 03003                                        |

ภาพที่ 8

(anidapi) (and mapi) (sharonini) (Auvanni

#### ระบบบันทึกรายการ

หลังจากกดปุ่ม "บันทึกข้อมูล" ระบบจะแสดงผลการบันทึกรายการ ประกอบด้วย ผลการบันทึก เลขที่สินทรัพย์หลัก (จำนวน 12 หลัก) เลขที่สินทรัพย์ย่อย (จำนวน 4 หลัก) และรหัสหน่วยงาน (จำนวน 5 หลัก) สามารถเลือกดำเนินการ ดังนี้

| indemnuée  |
|------------|
| liumanem ) |
|            |

เพื่อแสดงข้อมูลที่บันทึกรายการ ดามภาพที่ 9 หรือ เพื่อบันทึกข้อมูลสร้างสินทรัพย์ใหม่ ตามภาพที่ 10 หรือ เพื่อค้นหาข้อมูลสินทรัพย์หลัก ตามภาพที่ 11

| and the second second se | in the second state of the second state of the | Memoria                                    | atter 1 witter 1 de                 |
|----------------------------------------------------------------------------------------------------|----------------------------------------------------------------------------------------------------|--------------------------------------------|-------------------------------------|
| <b>lumine (m. 01)</b><br>Informa                                                                                                    |                                                                                                    |                                            |                                     |
| Sectors.                                                                                                    | anan ba                                                                                                    | similaring                                 | careatory                           |
| untertel                                                                                                    | (Instantion)<br>replaciones                                                                                                    | sinjev                                     | annotation<br>china insertite taile |
| nikolojain<br>me                                                                                                    | 110000000000<br>Bayestan Paris Vegeta da                                                                                                    | unification                                | en (orderade)                       |
| tegetite datas                                                                                                    | e managere                                                                                                    |                                            |                                     |
| hillows                                                                                                    | Memory to Mir                                                                                                    |                                            |                                     |
| Frederic 2                                                                                                    | #Durnetrass Monthly Lett.                                                                                                    |                                            |                                     |
| enhandari                                                                                                    | 101 2344 00000239                                                                                                    | alerer factileus                           | 1441 2566/000000000001144           |
| firm                                                                                                    |                                                                                                    | miter                                      | 101<br>A                            |
| Ingertel same                                                                                                    |                                                                                                    |                                            |                                     |
| oficialitys                                                                                                    |                                                                                                    | and revealed                               |                                     |
|                                                                                                    |                                                                                                    |                                            |                                     |
| เสรียกขึ้นกา                                                                                                    |                                                                                                    |                                            |                                     |
| หรืดเหลือเห<br>เหรืดโก                                                                                                    |                                                                                                    |                                            |                                     |
| มปลักษรีของ<br>เหรียังก<br>istosamolo                                                                                                    |                                                                                                    |                                            |                                     |
| utländum<br>utlän<br>utmansla<br>urtside                                                                                                    |                                                                                                    | Parefreixmain                              |                                     |
| tatlikovituon<br>naitliko<br>katasaanda<br>katasida<br>katasi                                                                                                    |                                                                                                    | Paye free (constants)<br>subject constants |                                     |

ภาพที่ 9

| te:                          | ระบบบริห           | ารการเงินการคลัง     | กาครัฐแบบอีเล็ก | าทรอนิกส์ใหม่             | - str              |
|------------------------------|--------------------|----------------------|-----------------|---------------------------|--------------------|
| NGE : NORM OF STREET         | NEW GOA            | PERMINENT FISCAL MAN | AGEMENT INFORMA | TION-SYSTEM               | etta   afla   deen |
| hanříné (an. 01)<br>Induriní |                    |                      |                 |                           |                    |
| fined to via                 | tooas<br>manufitei |                      | านัยแล่งเป็นจำห | 1000100001<br>marks works |                    |
| internetation                |                    | (0)                  | niviption       |                           | ( <u>a</u> )       |
| unheivikileris               | 4.                 |                      |                 |                           |                    |
| Cognitity Balance            | metallaster        |                      |                 |                           |                    |
| Enterna                      |                    |                      |                 |                           |                    |
| Lincker J                    |                    |                      |                 |                           |                    |
| milutedani                   |                    |                      | and that ments  |                           |                    |
| form                         |                    |                      | WATER           |                           | (a)                |
| lagarradiversame             |                    |                      |                 |                           |                    |
| YellineDogu                  |                    |                      | aniloventrevalu |                           |                    |
| tzlikowlazn                  |                    |                      |                 |                           |                    |
| netitus                      |                    |                      |                 |                           |                    |
| fettererale.                 |                    |                      |                 |                           |                    |
| Roetheiden                   |                    |                      | Bandindooulla   |                           |                    |
| Wends                        |                    |                      | wärnersaßis     |                           |                    |
|                              |                    | ( Pair               | endata )        |                           |                    |
|                              |                    |                      |                 |                           | ( Into )           |

ภาพที่ 10

2) การสร้างสินทรัพย์ย่อย (สพ.11) ใช้สำหรับการสร้างข้อมูลหลักของสินทรัพย์ย่อย ที่ต้องการให้ระบบ แสดงข้อมูล หรือใช้ในการควบคุมสินทรัพย์ในระบบ โดยมีเงื่อนไขสำหรับการสร้างสินทรัพย์ย่อยคือ จะต้องเป็น หมวดสินทรัพย์เดียวกันกับสินทรัพย์หลัก

### ขั้นตอนการบันทึกข้อมูล

เมื่อเข้าสู่ระบบ New GFMIS Thai โดยระบุรทัสผู้ใช้และรทัสผ่านแล้ว ระบบแสดงหน้าจอระบบงาน ตามภาพที่ 12

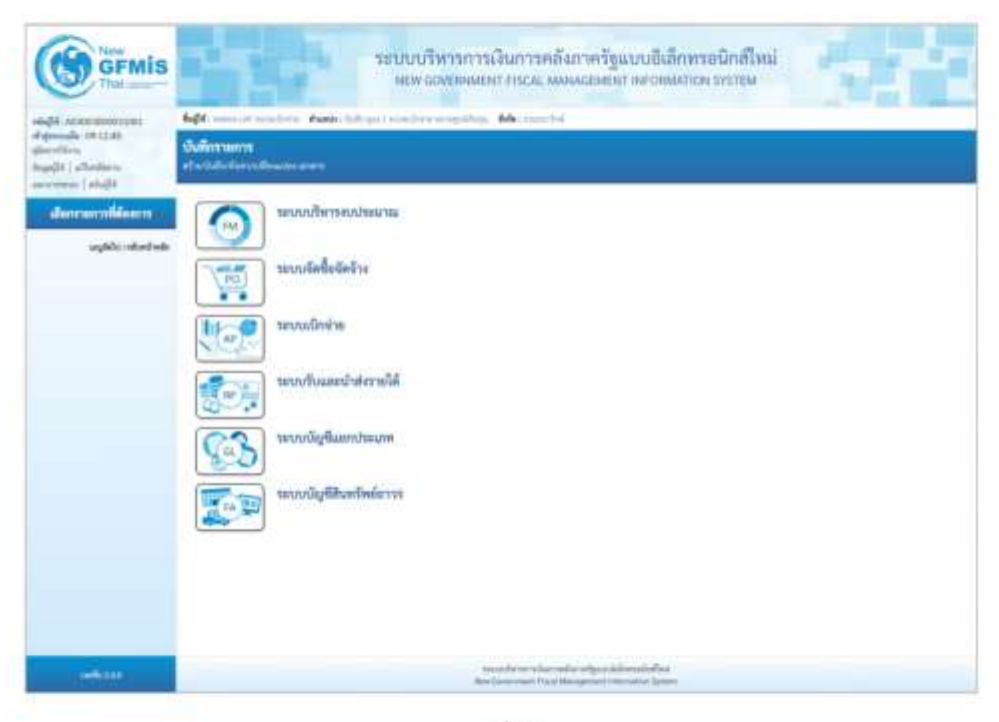

ภาพที่ 12

- กดปุ่ม **ระบบบัญชีสินทรัพย์กาวร** เพื่อเข้า > ข้อมูลหลักสินทรัพย์ > สท11 สินทรัพย์ย่อย ตามภาพที่ 13

|                                                                                                    | ระบบบริหารการเงินการคลังกาครัฐแบบอิเล็กทรอนิกล์ใหม่<br>ทยพ ธอุยาแนยหา กระม. พมพระยนยา เพชาตพมาอง รุกรายม |
|----------------------------------------------------------------------------------------------------|----------------------------------------------------------------------------------------------------|
| -Suppl Accession contracts<br>of operade (05:55:51)<br>glassification<br>logg(14:1) of testine to<br>surveyour 1 ang 14 | 442. meilin meilin Andi Girgel meinemegalas Alkonstele<br>Geferranne<br>Andihelmytheannen                |
| demandikens<br>ugbiostedate                                                                                             | แกนสร้างการสะบาทสะ<br>เกิดสินชัตสับบาทสะ                                                                 |
|                                                                                                    |                                                                                                    |
|                                                                                                    |                                                                                                    |
|                                                                                                    | se Superiority History State                                                                             |
|                                                                                                    | <ul> <li>rifetremikaniné</li> </ul>                                                                      |
| 1000000-                                                                                                    | terstöller er villar medlasskipstädderedisikken<br>Restauer van Frazikken gener televation lipiter       |

ภาพที่ 13

 ระบบแสดงหน้าจอ สินทรัพย์ย่อย (สท.11) สร้างสินทรัพย์ย่อย ประกอบด้วย สร้าง (สท.11) แก้ไข (สท.02) ค้นหา (สท.03) การบันทึกรายการเกี่ยวกับสร้างสินทรัพย์ย่อย มี 4 ส่วน คือ ข้อมูลส่วนหัว ข้อมูลทั่วไป ขึ้นกับเวลา และเขตค่าเสื่อมราคา ตามภาพที่ 14

|                           | ระบบบริหาร<br>New Gover          | รการเงินการคลังภาครัฐแบบอิเลี้ย<br>พพยงา FISCAL MANAGEMENT INFORM | าทรอนิกส์ใหม่<br>ภาอง รุงราชง |                    |
|---------------------------|----------------------------------|-------------------------------------------------------------------|-------------------------------|--------------------|
| 4.04                      | feine Anorie: Adepartministering | ellans Adermanathé                                                |                               | vita   alla   Avri |
| สีมหวีทย์ย่อย (สท.        | .11)                             |                                                                   |                               |                    |
| <b>rêre</b> i arm         | D0000<br>visano-Brill            | nhout au fairt a                                                  | ramacon<br>accherando         |                    |
| nanitarini<br>miliarinini | Korsonikurtulala                 | ģiem.                                                             |                               | (9)                |
| dagestite distant         | er metalarret                    |                                                                   |                               |                    |
| Automi                    |                                  |                                                                   |                               |                    |
| distant.                  |                                  |                                                                   |                               |                    |
| mindelari                 |                                  | artitut mente                                                     |                               |                    |
| (Retail                   | • (                              | indus                                                             |                               | a                  |
| Reprintienters            |                                  |                                                                   |                               |                    |
| รังที่เหมในๆม             |                                  | andermiteraalle                                                   |                               |                    |
| Velikentare               |                                  |                                                                   |                               |                    |
| nellin                    |                                  |                                                                   |                               |                    |
| detonarels.               |                                  |                                                                   |                               |                    |
| Induida                   |                                  | Burlindonder                                                      |                               |                    |
| Merals.                   |                                  | หย่างการสืด                                                       |                               |                    |
|                           |                                  | Function                                                          |                               |                    |
|                           |                                  |                                                                   |                               | ( bfal             |

ภาพที่ 14

#### การบันทึกรายการสร้างสินทรัพย์ย่อย

หน้าจอ "สร้างสินทรัพย์ย่อย (สท.11)" ระบุรายละเอียดข้อมูล ดังนี้

#### ข้อมูลส่วนหัว

 รหัสหน่วยงาน
 รหัสหน่วยงาน จำนวน 5 หลักให้อัดโนมัติ ตามสิทธิการเข้าใช้งานระบบ ด้วอย่างแสดง 03003
 รหัสหน่วยเบิกจ่าย จำนวน 10 หลักให้อัตโนมัติ ตามสิทธิการเข้าใช้งานระบบ ด้วอย่างแสดง 0300300003
 กดปุม โดงานๆในแหง่งสถ เพื่อค้นหาเลขที่สินทรัพย์หลัก ตามภาพที่ 15 กดปุ่ม 💿 (เลือก) หน้าเลชที่สินทรัพย์หลัก ระบบจะแสดงรายละเอียดของสินทรัพย์หลักที่เลือก เพื่อเป็นฐานข้อมูล สำหรับการสร้างสินทรัพย์ย่อย ตามภาพที่ 18

| presenter and the second          | <ul> <li>Poste faits part initially in an apalitage.</li> </ul> | Advanced by a second second seco |                                              | elsi ] idle ] de |
|-----------------------------------|-----------------------------------------------------------------|----------------------------------------------------------------------------------------------------|----------------------------------------------|------------------|
| นทรัพอ์อ่อง (สพ. 11<br>โปนปกต์สมห |                                                                 |                                                                                                    |                                              |                  |
| Sministra -                       | inun<br>ieduration                                              | wikeed aan God w                                                                                                    | internet and a                               |                  |
| แหล่งหรือม                        | 12040000<br>mplitutinat                                         | (inter-                                                                                                    | 1000000130<br>utile Envertin Infe            | (0               |
| souhodmilodanda                   | 1.                                                              |                                                                                                    |                                              |                  |
| nikuntedadi                       | £.0000000000000                                                 | Level Burthelines                                                                                                    | 10000                                        | ( definition )   |
| rise.                             | Regular Febblagerik.                                            |                                                                                                    |                                              |                  |
| taphie becom                      | and charter.                                                    |                                                                                                    |                                              |                  |
| failure 1                         | Somep. 10 Hile                                                  |                                                                                                    |                                              |                  |
| Carbon 2                          | With interferome Manting Satt                                   |                                                                                                    |                                              |                  |
| artaballar                        | ver 1564/000000000                                              | senifications is                                                                                                    | web 2566/00000000000000000000000000000000000 |                  |
| ðum -                             | *                                                               | mites                                                                                                    | ш                                            | ٩                |
| Engerstal targets                 |                                                                 |                                                                                                    | n                                            |                  |
| lationhys                         |                                                                 | underrotherade.                                                                                                    |                                              |                  |
| anheadan .                        |                                                                 |                                                                                                    |                                              |                  |
| cellin                            |                                                                 |                                                                                                    |                                              |                  |
| lettersensite                     |                                                                 |                                                                                                    |                                              |                  |
| Rev Desiales                      |                                                                 | Parifedénska                                                                                                    |                                              |                  |
| Handle                            |                                                                 | minormalia                                                                                                    |                                              |                  |
|                                   |                                                                 |                                                                                                    |                                              |                  |

ภาพที่ 18

#### กรณีค้นหาตามเงื่อนไขอื่น

ให้ระบุวันที่บันทึกรายการที่สร้างสินทรัพย์หลักเป็นช่วงเวลา จาก และ ถึง ระบบแสดงวันที่ปัจจุบันให้ อัดโนมัติ สามารถระบุวันที่โดย กตปุมปฏิทินฮี ระบบแสดง 🧾 เลือก เดือน ปี และวันที่ เพื่อให้แสดงค่า วัน เดือน ปี หรือระบุหมวดสินทรัพย์เพิ่มเติม แล้วกดปุ่ม (กล่อย) ดามภาพที่ 19

| INNUMITED                               |                |      |      |                 |  |
|-----------------------------------------|----------------|------|------|-----------------|--|
| Ron                                     | (and the       |      |      |                 |  |
| รังสี่งร้างสินกรังมี<br>พระเครื่องรักมี | 12 mmg/wu 2564 | (C)  | ő.   | 12 mmgravu 2564 |  |
|                                         |                |      |      |                 |  |
| าร์สหน่างกาน                            | 0903           | ( du | kar) |                 |  |

ภาพที่ 19

ระบบแสดงข้อมูลเลขที่สินทรัพย์หลัก ตามเงื่อนไขที่ระบุ ตามภาพที่ 20

| fian -                         |                                                  |   |    |       |                  |   |
|--------------------------------|--------------------------------------------------|---|----|-------|------------------|---|
| Karamandharbaiata              | ดับภาพายเนื่อนไขยัง                              | 1 |    |       |                  |   |
| ไฟส์การ์หน่าทั้งส              | 12 nangwu 2564                                   |   | 1  | 5.    | 12 ming His 3564 | • |
| มีหรือเสียระส                  |                                                  |   | ٩  |       |                  |   |
|                                |                                                  |   | đu | han ) |                  |   |
| าที่สหม่วยงาน                  | 00003<br>manufind                                |   |    |       |                  |   |
| ฟัตชร่วยงาน<br>ฟัตชร่วมปัตช่วย | 03001<br>manzifeé<br>0300300003<br>manzimerrinde |   |    |       |                  |   |

ภาพที่ 20

กดปุ่ม 🛅 (เลือก) หน้าเลชที่สินทรัพย์หลัก ระบบจะแสดงรายละเอียดของสินทรัพย์หลักที่เลือก เพื่อเป็นฐานข้อมูล สำหรับการสร้างสินทรัพย์ย่อย ตามภาพที่ 21

| por esenius ecaries              | in the state of the set in the Desire are republicly. | Ade : manufiel                                                                                                 |                                              | elsi   iffe   Ave |
|----------------------------------|-------------------------------------------------------|----------------------------------------------------------------------------------------------------|----------------------------------------------|-------------------|
| hunžinčeloo (mr. 1)<br>Habateloo | u.                                                    |                                                                                                    |                                              |                   |
| สัสดประการ                       | nami<br>manyfel                                       | witewisedia.                                                                                                   | introduction of a                            |                   |
| นาศักดร์                         | 12000000<br>mplitulinu                                | Qu.m.                                                                                                    | 100000110<br>of the Enservice Polis          | (0                |
| soultertrellocknots              | 1.                                                    |                                                                                                    |                                              |                   |
| milituritededi                   | Lobiococount).                                        | Level Burtheleine                                                                                              | 18030                                        | ( disfermatio     |
| WTME.                            | Appeler fediliajente.                                 |                                                                                                    |                                              |                   |
| Supplie Seture                   | -mail factor                                          |                                                                                                    |                                              |                   |
| dathout                          | Samep. 10 Hile                                        |                                                                                                    |                                              |                   |
| diathers 2                       | Win midness starting bats                             |                                                                                                    |                                              |                   |
| unfadadurf                       | 1941 2564 000000220                                   | orrelitud manda                                                                                                | NH 2564 000000000000000000000000000000000000 |                   |
| dame                             |                                                       | mites                                                                                                    | 100                                          | a                 |
| 2 8                              |                                                       |                                                                                                    | <i>n</i>                                     |                   |
| ENJOY VILLENTER TO               |                                                       | 0.021/00.021                                                                                                   |                                              |                   |
| รมสมรรรษฐม                       |                                                       | sindovrotivenada.                                                                                              |                                              |                   |
| 2040AL WINCH                     |                                                       |                                                                                                    |                                              |                   |
| Canada Canada                    |                                                       |                                                                                                    |                                              |                   |
| autola in                        |                                                       | a de la construction de la construction de la construction de la construction de la construction de la constru |                                              |                   |
| Sharfe.                          |                                                       | a barrelle                                                                                                    |                                              |                   |
|                                  |                                                       | AND DOT ADDRESS                                                                                                |                                              |                   |

ภาพที่ 21

| - เลขที่สินทรัพย์หลัก                            | ระบบแสดงเลขที่สินทรัพย์หลักที่เลือกมาเป็นฐานข้อมูล<br>สำหรับการสร้างสินทรัพย์ย่อย                       |
|--------------------------------------------------|----------------------------------------------------------------------------------------------------|
| - เลขที่สินทรัพย์ย่อย                            | ระบบแสดง 0000                                                                                           |
| - สถานะ                                          | ระบบแสดงสถานะของสินทรัพย์หลักว่ายังไม่ถูกระงับ                                                          |
| ข้อมลทั่วไป                                      |                                                                                                    |
| ์ - คำอธิบาย 1                                   | ระบุคำอธิบายเกี่ยวกับครุภัณฑ์ (เพื่อให้มีข้อมูลแสดงใน<br>รายงานที่เกี่ยวข้อง) ระบุได้สูงสุด 50 ตัวอักษร |
| - คำอธิบาย 2                                     | ระบุคำอธิบายเพิ่มเติม (ถ้ำมี) ระบุได้สูงสุด 50 ตัวอักษร                                                 |
| - เลขที่ผลิตภัณฑ์                                | ระบุเลขที่ผลิตภัณฑ์ หรือ ข้อมูลที่หน่วยงานใช้ในการ                                                      |
|                                                  | อ้างอิง หรือควบคุมไว้นอกระบบ GFMIS ระบุได้สูงสุด                                                        |
|                                                  | 18 ตัวอักษร                                                                                             |
| - เลขที่สินค้าคงคลัง                             | ระบุเลขที่สินค้าคงคลัง (ถ้ามี) ระบุได้สูงสุด 25 ด้วอักษร                                                |
| - ปรีมาณ                                         | ระบบจะแสดงข้อมูลเมื่อผ่านรายการสินทรัพย์                                                                |
| - หน่วย                                          | ระบบแสดงหน่วยนับตามสินทรัพย์หลัก ถ้าต้องการเปลี่ยน                                                      |
|                                                  | ให้ดำเนินการด้วยการ 🔍 จากระบบ ตามวิธีการ<br>หน้า 3-25                                                   |
| <ul> <li>กดปุ่ม (และการรอปุ่ม (สะเบา)</li> </ul> | เพื่อบันทึกรายการใน TAB ขึ้นกับเวลา ตามภาพที่ 23                                                        |

| <b>leçti</b> a respectant velocity     | eter <b>Annie</b> Gilinger Enzwählen erneutlige | Alles manufité |                   |                                       | 1711   1574   Mart |
|----------------------------------------|-------------------------------------------------|----------------|-------------------|---------------------------------------|--------------------|
| <b>huvinédee (m. 1</b><br>distantation | in .                                            |                |                   |                                       |                    |
| derimen                                | 10001<br>manufed                                |                | าร์ตรณ์ของมีหล่าง | annananan<br>araberrah                |                    |
| anaðurfæi                              | 12040700-<br>wyKadwa                            |                | (ins              | 10000001110<br>Web Seaw Or Pulk       | (a)                |
| tuniterbilisios/s                      | 4                                               |                | Transfer and the  | 1.1.1.1.1                             | Jack - 1 ( ) ( )   |
| enalitye feedadal                      | ingetterfisitification fo                       |                | AN APPLICATION    | , (ease                               | (ortionalia)       |
| equility 4stern                        | and allow they                                  |                |                   |                                       |                    |
| after the state                        | 2562 - MILLIO<br>aplast customers               | 9              | pielo melo        | Distriction of the state              | ٩                  |
| väsihet                                | 1000 - Historia                                 | *              | 1000.000          | 010012900000000111201<br>#gfaddf121am | (q)                |
| slogulilusu                            | nauraaana<br>mufumarada                         | (a)            |                   |                                       |                    |
|                                        |                                                 | -              |                   |                                       |                    |

ภาพที่ 23

| TAB ขึ้นกับเวลา     |                                                       |
|---------------------|-------------------------------------------------------|
| - รหัสแหล่งของเงิน  | ระบุแหล่งของเงิน จำนวน 7 หลัก ประกอบด้วย              |
|                     | YY11310 (กรณีงบส่วนราชการ)                            |
|                     | YY10310 (กรณีงบกลาง)                                  |
|                     | YY26000 (กรณีเงินฝากคลัง)                             |
|                     | YY31000 (กรณีเป็นสินทรัพย์บริจาค)                     |
|                     | YY41310 (กรณีเงินกู้ในประเทศ)                         |
|                     | YY43310 (กรณีเงินกู้ต่างประเทศ)                       |
|                     | โดย YY คือ 2 หลักสุดท้ายของปีงบประมาณ พ.ศ.            |
| - รพัสกิจกรรมหลัก   | ระบุรหัสกิจกรรมหลัก ดังนี้                            |
|                     | ระบุจำนวน 17 หลัก ตามรหัสกิจกรรมหลักของหน่วยงาน       |
|                     | ระบุจำนวน 5 หลัก คือ PXXXX กรณีระบุแหล่งของเงินเป็น   |
|                     | YY26000 (กรณีเงินผ่ากคลัง) หรือ                       |
|                     | YY31000 (กรณีเป็นสินทรัพย์บริจาค) หรือ                |
|                     | YY41310 (กรณีเงินกู้ในประเทศ) หรือ                    |
|                     | YY43310 (กรณีเงินกู้ต่างประเทศ) หรือ                  |
|                     | โดย P คือ ค่าคงที่ , X คือ รหัสพื้นที่ 4 หลัก         |
| - รหัสงบประมาณ      | ระบุรหัสงบประมาณ ดังนี้                               |
|                     | รหัสงบประมาณที่ได้รับ จำนวน 20 หลัก หรือ              |
|                     | ระบุรหัสหน่วยงาน จำนวน 5 หลัก กรณี                    |
|                     | YY26000 (กรณีเงินฝากคลัง)                             |
|                     | YY31000 (กรณีเป็นสินทรัพย์บริจาค)                     |
| - รหัสจังหวัด       | ระบบแสดงรหัสพื้นที่ จำนวน 4 หลักให้อัตโนมัติ ตามสิทธิ |
|                     | การเข้าใช้งานระบบ ตัวอย่างแสดง 1000                   |
| - รหัสศูนย์ต้นทุน   | ระบบแสดงรหัสหน่วยเปิกจ่าย จำนวน 10 หลักให้อัตโนมัติ   |
|                     | ตามสิทธิการเข้าใช้งานระบบ ตัวอย่างแสดง 0300300003     |
| - กดปุ่ม 🚥 หรือปุ่ม | 🛛 📶 เพื่อบันทึกรายการเขตค่าเสื่อมราคา ตามภาพที่ 24    |

|                                                                                      | ru danla Girgarinin                                   | deteoropalitajo Mecro                                                                                           | evitei -                                                       |                                                                                                    | तील   बरीप   A                                       |
|--------------------------------------------------------------------------------------|-------------------------------------------------------|----------------------------------------------------------------------------------------------------|----------------------------------------------------------------|----------------------------------------------------------------------------------------------------|------------------------------------------------------|
| hmfniðsiða (m. 1<br>Isluthinn                                                        | 1)                                                    |                                                                                                    |                                                                |                                                                                                    |                                                      |
| Nextransi                                                                            | (13311)<br>reason direk                               |                                                                                                    | similation                                                     | casosteans                                                                                                    |                                                      |
| caitathé                                                                             | 12062100<br>org/subtrat                               |                                                                                                    | - (erm                                                         | 2000000ELIO                                                                                                    | (                                                    |
| สมสีบสีบสีบสีบ                                                                       | 1                                                     |                                                                                                    |                                                                | 111 221101 111                                                                                                  |                                                      |
| าที่สิงสรีหล่าสัง                                                                    | 4-0000 titramed                                       |                                                                                                    | สารที่สินสร้างก็หน้าใหย่                                       | 1010                                                                                                    | ( ovtkimila )                                        |
| ma                                                                                   | Reptortedilaysito                                     |                                                                                                    |                                                                |                                                                                                    |                                                      |
| hapilde Balacon                                                                      | metalaran                                             |                                                                                                    |                                                                |                                                                                                    |                                                      |
|                                                                                      |                                                       |                                                                                                    | 11 ALC: 1                                                      |                                                                                                    |                                                      |
|                                                                                      |                                                       |                                                                                                    | alast Teat 1                                                   | the second second second second second second second second second second second second second second second se |                                                      |
| notice<br>- In<br>Keyadh                                                             | enetalbattes<br>scoologi                              | No consult<br>Treat LL                                                                                          | 10<br>Darwoodda                                                | internation                                                                                                    | 8                                                    |
| notae<br>III<br>Revuăn                                                               | องสร้างใหม่ระระ<br>จะเขาะกัญชี                        | Net 11                                                                                                    | กาพที่ 24                                                      |                                                                                                    | 8                                                    |
| ระบบนั่ง<br>Servuiti                                                                 | enetaliaetes<br>econógii<br>BIJSTAT                   | Net 12                                                                                                    | อ<br>และคณสร                                                   |                                                                                                    | 8                                                    |
| ระระจัง<br>ระระจัง<br>งB เซตค่าเสี่<br>- คส.ต                                        | <del>อมราคา</del><br>ามบัญชี                          | Ad ExpenseD                                                                                                    | ง<br>ภาพที่ 24<br>ระบบแสดงอายุกา<br>เปลี่ยนแปลงอายุกา          | รใช้งานตามสินทรัท<br>ารใช้งานเป็น ปั/งว                                                                         | อ<br>ขย์หลัก สามารถ<br>ด (เดือน)                     |
| รระบริเ<br>สิยามี<br>AB เขตค่าเสี่<br>- คส.ต<br>- กดบุ้                              |                                                       | <ul> <li>161 น</li> <li>161 น</li> <li>161 น</li> </ul>                                                         | ระบบแสดงอายุกา<br>เปลี่ยนแปลงอายุก<br>รวจสอบความถูกต้อง        | รใช้งานตามสินทรัท<br>ารใช้งานเป็น ปี/งว<br>ของการบันทึกรายเ                                                     | อ<br>ขย์หลัก สามารถ<br>ด (เดือน)<br>การ ตามภาพที่ 2  |
| รรรมมัง<br>สุสัย<br>AB เขตค่าเสี่<br>- คส.ต<br>- กดบุ้<br>- กดบุ้                    | <ul> <li>อมราคา ามบัญชี ม (ช่งองการบันจัก </li> </ul> | <ul> <li>66 เพื่อให้ระบบตร</li> </ul>                                                                           | ง<br>ระบบแสดงอายุกา<br>เปลี่ยนแปลงอายุก<br>รวจสอบความถูกต้อง   | รใข้งานตามสินทรัท<br>ารใช้งานเป็น ปี/งว<br>ของการบันทึกรายเ                                                     | อั<br>ขย์หลัก สามารถ<br>ด (เดือน)<br>การ ตามภาพที่ 2 |
| รรรมอำ<br>รรรมอำ<br>4B เซตค่าเสี่<br>- คส.ต<br>- กตบุ้<br>เอรารอังกัด<br>เอรารอังกัด |                                                       | <ul> <li>66 เรตาหรัง</li> <li>1161 น</li> <li>1161 น</li> <li>1161 น</li> <li>1161 น</li> <li>1161 น</li> </ul> | ง<br>ตะระบบแสดงอายุกา<br>เปลี่ยนแปลงอายุก<br>รวจสอบความถูกต้อง | รใช้งานตามสินทรัง<br>ารใช้งานเป็น ปี/งว<br>ของการบันทึกรายเ<br>ศพยะม                                            | ย์หลัก สามารถ<br>ด (เดือน)<br>การ ตามภาพที่ 2        |

#### ระบบแสดงผลจำลองการบันทึก

หลังจากกดปุ่ม "จำลองการบันทึก" ระบบจะแสดงผลจำลองการบันทึกรายการ ประกอบด้วย ผลการบันทึก รหัสข้อความ และคำอธิบาย ให้เลือกดำเนินการ ดังนี้

กรณีที่มีความผิดพลาด เพื่อย้อนกลับไปหน้าจอการบันทึก รายการที่ผ่านมา หรือ

กรณีที่ไม่มีรายการผิดพลาด เพื่อให้ระบบบันทึกรายการ ตามภาพที่ 26

- กตปุ่ม (Julinéoya)

- กดปุ่ม ( แม่มีแต่อนุร )

| สสการเป็นที่ก | นทร์ได้นกรีงด่างมีก | เมาที่สับหรืดสร้อง | ารักษประก |
|---------------|---------------------|--------------------|-----------|
| 100           | 110000000962        | 0021               | 19903     |

ภาพที่ 26

#### ระบบบันทึกรายการ

หลังจากกดปุ่ม "บันทึกข้อมูล" ระบบจะแสดงผลการบันทึกรายการ ประกอบด้วย ผลการบันทึก เลขที่สินทรัพย์หลัก (จำนวน 12 หลัก) เลขที่สินทรัพย์ย่อย (จำนวน 4 หลัก) และรหัสหน่วยงาน (จำนวน 5 หลัก) สามารถเลือกดำเนินการ ดังนี้

| - กดปุ่ม | [ usedage ]    |
|----------|----------------|
| - กดปุ่ม | (simunta)      |
| - กดปุ่ม | ( Auroantern ) |

เพื่อแสดงข้อมูลที่ได้บันทึกรายการ ตามภาพที่ 27 หรือ เพื่อบันทึกข้อมูลสร้างสินทรัพย์ใหม่ ตามภาพที่ 28 หรือ เพื่อค้นหาข้อมูลสินทรัพย์ย่อย ตามภาพที่ 29

| taget i energy w/ minut                                                                                        | inter dande felle part nitedative errepeikape | Refer manarihi      |                                   | effet affet free |
|----------------------------------------------------------------------------------------------------|-----------------------------------------------|---------------------|-----------------------------------|------------------|
| RumŠindelou (mn.<br>distriction                                                                                | 11)                                           |                     |                                   |                  |
| of marine market and the second second second second second second second second second second second second s | (1200)<br>Headard Byi                         | ารมีสารประเทศ       | constructory<br>and for spreadly  | 0                |
| leihufei                                                                                                    | 1.2000.000<br>-rg/tu/was                      | ĝen.                | antosotran<br>visie lasovila dole |                  |
| องที่สีเหรียม่หลัง                                                                                             | (concessione)                                 | arrefitzerFreizign  | 8007                              | ประวัติการเสรีย  |
| NYTHE                                                                                                    | Sequilar Trobbing ratio                       |                     |                                   |                  |
| Superila Series                                                                                                | n anisharan                                   |                     |                                   |                  |
| dialities a                                                                                                    | Jul.                                          |                     |                                   |                  |
| Fuilderin 2                                                                                                    | intelevant LODE MAY                           |                     |                                   |                  |
| webstate                                                                                                    | NR 2564.00002549                              | เทรร์สินสารเลสร     | WY 254-5000000000110              |                  |
| -fline                                                                                                    |                                               | weine               |                                   |                  |
| Concentration of                                                                                               |                                               |                     | -0                                |                  |
| Andrew                                                                                                    |                                               | แต่มีอาการกำรางเมือ |                                   |                  |
| Interview.                                                                                                    |                                               |                     |                                   |                  |
| million                                                                                                    |                                               |                     |                                   |                  |
| terimentala.                                                                                                   |                                               |                     |                                   |                  |
| hertoliks                                                                                                    |                                               | Furfieldeska        |                                   |                  |
| March                                                                                                    |                                               | edus-mailia         |                                   |                  |

ภาพที่ 27

| ANT CONTRACTOR AND ANT AND ANT AND ANT AND ANT AND AND AND AND AND AND AND AND AND AND |                   |                  |            | ette   affe   duer |
|----------------------------------------------------------------------------------------|-------------------|------------------|------------|--------------------|
| <b>han Trebelen (m. 11</b><br>Autoritation                                             | 9                 |                  |            |                    |
| <i>lerinov</i>                                                                         | 10001<br>esserbei | าสัตรร้องผิดเร็ด | 0000300001 |                    |
| nyelvefni                                                                              |                   | - Querra         |            | ( <b>Q</b> ,       |
| reliterinisis                                                                          | Records statute   |                  |            |                    |
| Regulate Colorary                                                                      | molum             |                  |            |                    |
| Execution 2                                                                            |                   |                  |            |                    |
| fullos2                                                                                |                   |                  |            |                    |
| milulation                                                                             |                   | are find and a   |            |                    |
| 1/ferror                                                                               |                   | with             |            | (Q)                |
|                                                                                        |                   |                  | -A-        |                    |
| Sellenberg                                                                             |                   | esternturale     |            |                    |
| Tollio-Barr                                                                            |                   |                  |            |                    |
| entities                                                                               |                   |                  |            |                    |
| Cotinuenals.                                                                           |                   |                  |            |                    |
| สีนระที่หล่าสีม                                                                        |                   | Berfeirinda      |            |                    |
| Mondo                                                                                  |                   | telus malla.     |            |                    |
|                                                                                        |                   |                  |            |                    |

ภาพที่ 28

|                                      | NEW GOVERN                          | INSIGNATION SHALL IN STATEMENT INFORMATION SYS | ламы |
|--------------------------------------|-------------------------------------|------------------------------------------------|------|
| 👬 : Andrei Latt andrei               | · Farsh this gall intelletin scored | etta   albe   Ala                              |      |
| มหาสิมหวัดย์ (สด. 0<br>การแก่ได่ร่าง | 13)                                 |                                                |      |
| Aur.                                 |                                     |                                                |      |
| สังสารางสารที่สินสร้างใหม่เสีย       | darmentalistiska                    |                                                |      |
| asflucteisit                         |                                     | - fa                                           |      |
| and hat his is                       |                                     | ħ                                              |      |
|                                      |                                     | (Adver.)                                       |      |
| anacionita                           | 00000<br>teamrtiné                  |                                                |      |
| มมัครในเป็นไหล่าย                    | essecurations .                     |                                                |      |

ภาพที่ 29

เมื่อได้เลขสินทรัพย์ที่ขึ้นต้นด้วย ๑๑xxxxxxxx ให้เจ้าหน้าที่ผู้ปฏิบัติงานรายงานให้กับหัวหน้า หน่วยงานทราบ แต่กรณีเป็นสินทรัพย์ที่เกิดขึ้นกับโรงเรียนในสังกัด ให้เจ้าหน้าที่แจ้งเลขสินทรัพย์ให้โรงเรียนใน สังกัดทราบด้วย